## 業務メニュー

工事の見積・契約・請求書作成、実行予算管理のための仕入実績入力、仕入先元帳の照会をおこないます。

- 工事
   見積
   を作成します。

   契約書を作成します。

   請求書を作成します。

   請求書を作成します。

   追加変更精算、もしくは実施精算をおこないます。

   明細は2階層まで編集できます。
- **仕入** 実行予算に対する実績を入力します。
- **仕入先元帳** 仕入先元帳を生成し表示・印刷します。

| 業務  |                |
|-----|----------------|
| 工事  | 見積・契約・請求       |
| 仕入  |                |
| 仕入乡 | <del>元</del> 帳 |

| 工事 見積                                                                | ・請求・契約 / 基本情報                                                                                                    | 業務                               |
|----------------------------------------------------------------------|----------------------------------------------------------------------------------------------------|----------------------------------|
| 2階層までのユ<br>また、実行予算<br>状況が「未契約                                        | L事の見積・契約・請求書を作成、工事完了後の精算をおこないます。<br>種と実績の管理をおこなうことができます。<br>回」「完成」の工事はデフォルトー覧に表示されませんので必要に応じて検索し表示します。                                                                                                    | 工事         見積・契約・請求           仕入 |
|                                                                      | $ \begin{array}{c c}                                    $                                                                                                    | 仕入先元帳                            |
| 削除 すべて表示                                                             | ● ● ● 更新:工事                                                                                                    |                                  |
| 状況         工事No         検索           見積中         210001         おおくら | 工事     com enter     esc     1/1       No: 210001     III     IIII     III     III     III     IIII     IIII     III     IIII     IIII     IIII     IIII     IIII     IIII     IIIIIII     IIII     IIIIIIIIIIIIIIIIIIIIIIIIIIIIIIIIIIII | 会社情報                             |
|                                                                      | 【見積・契約・請求】 <sup>削除 先頭へ 前へ 次へ 最後へ 保存 キャンセル 更新日: 00/00/00</sup>                                                                                                    | 仕入先                              |
|                                                                      |                                                                                                    | 明細ひながた                           |
|                                                                      |                                                                                                    | 工事 📐                             |
| 簡易検索:                                                                | 検索キー:おおくら     見積日付:     2021.05.01     見積有効期限:     2021.05.31     工事名称:     大倉邸 新築工事       状況:     見積中     ・     ・     ・     工事場所:     豊岡市京町7-17                                                                                                    | 住入                               |
| _                                                                    | デフォルトー覧に表示しません     デー日付: 2021.06.01 完成日付: 2021.06.30 引渡の時期: 完成後1週間以内     マ                                                                                                    | 仕入先元帳                            |
|                                                                      |                                                                                                    | アプリを終了                           |
|                                                                      |                                                                                                    |                                  |
|                                                                      | 大倉安信 新文化的 動便番号 668-0042 住所:兵庫県豊岡市京町7-17 Tel.: 0796-22-2685<br>完成                                                                                                    |                                  |
|                                                                      | 管理者                                                                                                    |                                  |
|                                                                      | 郵便番号     住所:     Tel:                                                                                                    |                                  |
|                                                                      | 備考                                                                                                    |                                  |
|                                                                      |                                                                                                    |                                  |
|                                                                      |                                                                                                    |                                  |
|                                                                      | 第4章-2                                                                                                    |                                  |

## **工事 見積・請求・契約 / 見積・追加・予算・実績・入金の金額** 総額をロックすることができ合計金額との差額は値引き額に代入されます。 工事の精算は「追加変更」と「実施精算」方式いずれかでおこないます。

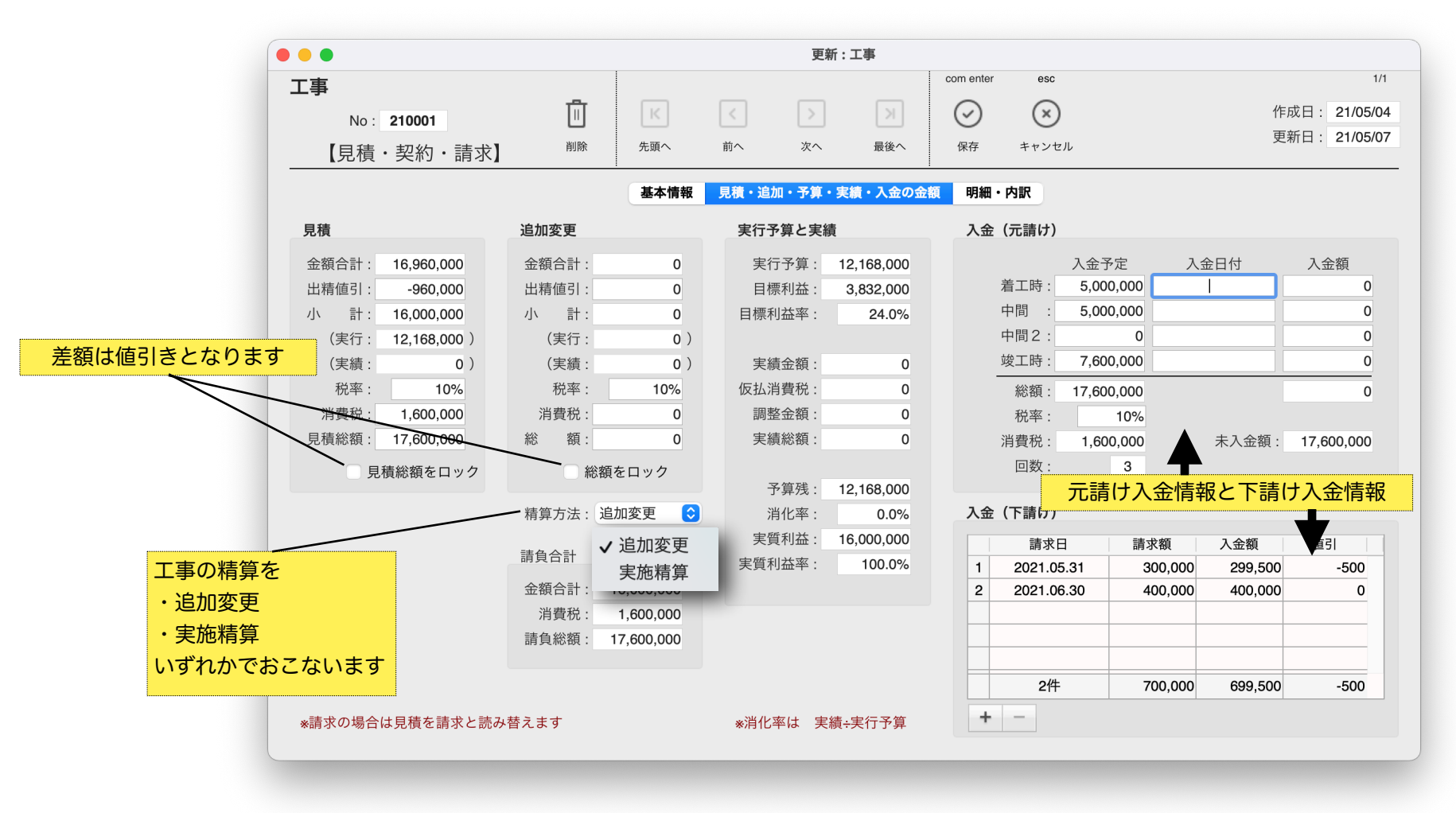

soho Life Works / 第5章 業務メニュー

工事 見積・請求・契約 / 明細

工事明細を入力します。**編集ボタン・Wクリック・右クリック**のいずれかで第2階層を編集します。 明細ひながたは「コード」「検索キー」「名称」の順でコードに入力された**字句を含む検索**をします。

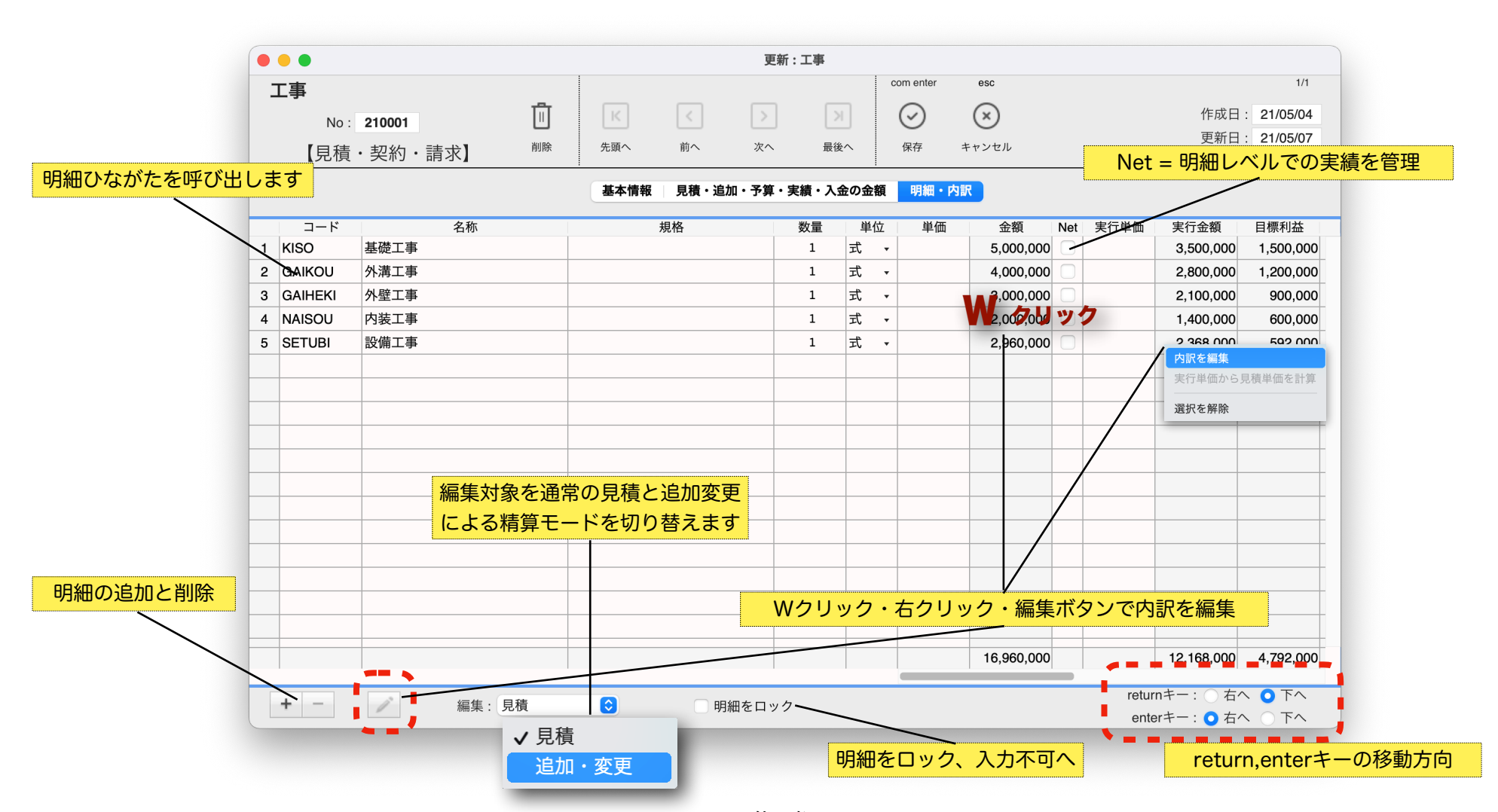

soho Life Works / 第5章 業務メニュー

工事 見積・請求・契約 / 内訳

工事の内訳(2階層め)を入力します。

明細ひながたは「コード」「検索キー」「名称」の順でコードに入力された字句を含む検索をします。

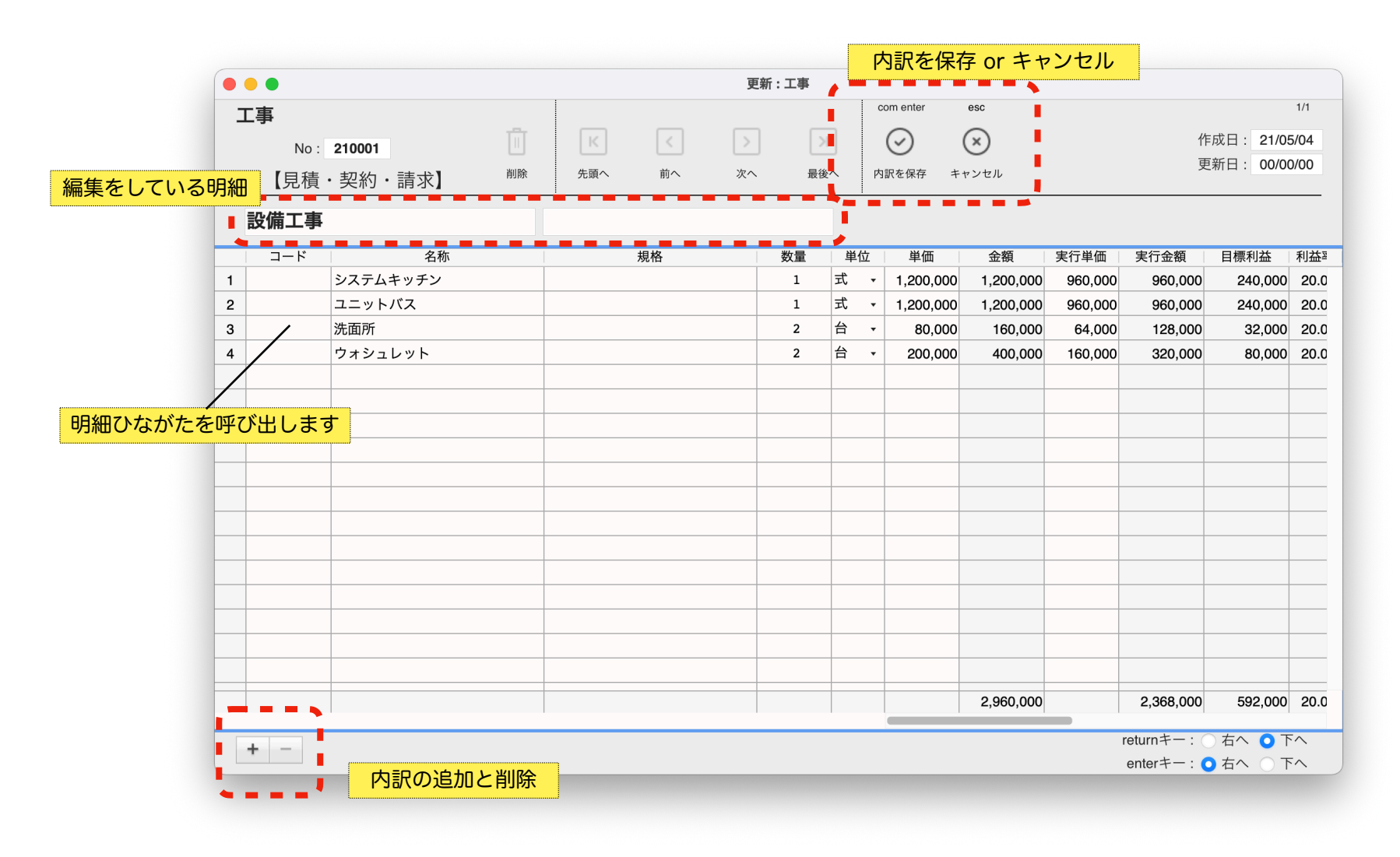

工事のプリントとアクション

工事一覧のプリントボタンから見積・請求・契約書等を印刷します。対象の工事を選択して実行します。また、直接 PDF への書き出しができます。

工事一覧のアクションボタンで工事の複製ができます。対象の工事を選択して実行します。但し仕入実績のある工事はできません。

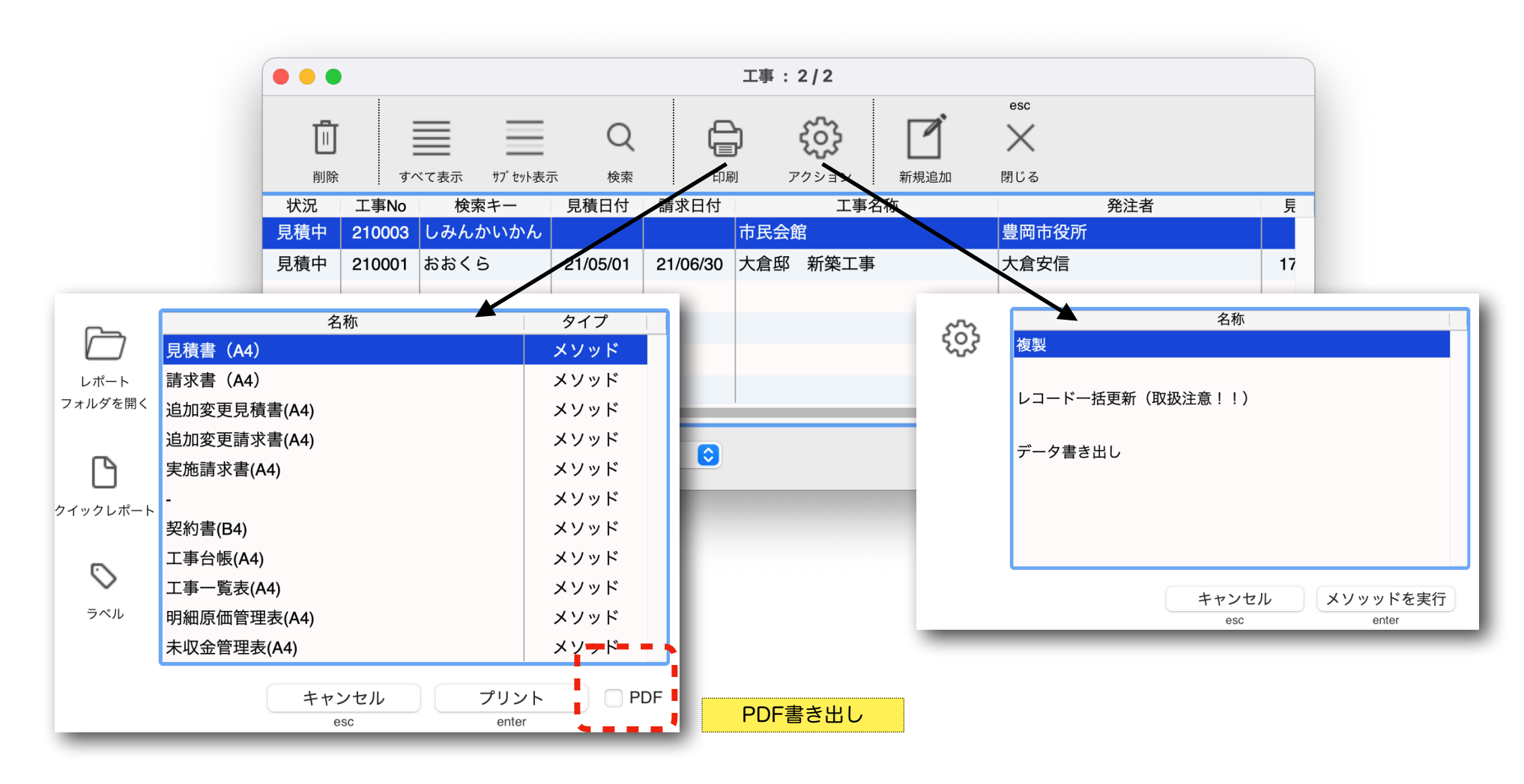

## 仕入

仕入先と工事現場を指定(必須)し、区分「仕入」「返品」「税」「支払」「値引」にて仕入実績や入金・値引 額の入力をおこないます。仕入先は「コード」「検索キー」「仕入先名」の順に入力された**字句を含む検索**をし ます。工事は「No」「検索キー」「工事名称」の順に入力された**字句を含む検索**をします。

| • • •                                                                      | 新規:仕入                                                                                                    |                                                |
|----------------------------------------------------------------------------|----------------------------------------------------------------------------------------------------|------------------------------------------------|
| 仕入                                                                         | com enter esc                                                                                                    | $\bigcirc \bigcirc \bigcirc \bigcirc \bigcirc$ |
| 位入No: <b>210001</b> 削除                                                     | 上     上     ビ     ビ     レ       *     伝票区分を選択 $^{\circ}$ $^{\text{B#}\circ}$ $^{\text{Fryzer}}$                                                                                                    | 会社情報                                           |
| 伝票日付: <b>2021.05.08</b>                                                    |                                                                                                    | 仕入先                                            |
| 仕入先:     daiken     大建株式会社     ✓ 仕入       工事:     210001     大倉邸 新省     近品 | 締日:月末       大倉安信                                                                                                    | 明細ひながた                                         |
| 支払                                                                         | ● ● ● 新規: 仕入                                                                                                    | 丁車                                             |
| 值引                                                                         | 任入<br>(注入No: 210001) (注入No: 210001) (注入No: 21001) (注入No: 21001) ([L](□](□](□](□](□](□](□](□](□](□](□](□](□]                                                                                                    |                                                |
| 仕入明細の追加するには Net 行                                                          |                                                                                                    |                                                |
| ミドラッグ&ドロップするか、Net                                                          | 伝票日付:     2021.05.08     伝票区分: 仕入       仕入先: daiken     大建株式会社     締日:月末       工事: 210001     大倉邸 新築工事     大倉安信                                                                                                    | 仕入先元帳                                          |
| 〒を選択し追加ボタンを押します。                                                           |                                                                                                    | アプリを終了                                         |
|                                                                            | 基礎工事 1 式 5,000,000 3,500,000                                                                                                    |                                                |
|                                                                            | きそ         1         式         5,000,000         3,500,000         3,500,000         2,500,000         2,500,000         2,500,000         2,500,000         2,500,000         2,500,000         2,500,000         2,500,000         2,500,000         2,500,000         2,500,000         2,500,000         2,500,000         2,500,000         2,500,000         2,500,000         2,500,000         2,500,000         2,500,000         2,500,000         2,500,000         2,500,000         2,500,000         2,500,000         2,500,000         2,500,000         2,500,000         2,500,000         2,500,000         2,500,000         2,500,000         2,500,000         2,500,000         2,500,000         2,500,000         2,500,000         2,500,000         2,500,000         2,500,000         2,500,000         2,500,000         2,500,000         2,500,000         2,500,000         2,500,000         2,500,000         2,500,000         2,500,000         2,500,000         2,500,000         2,500,000         2,500,000         2,500,000         2,500,000         2,500,000         2,500,000         2,500,000         2,500,000         2,500,000         2,500,000         2,500,000         2,500,000         2,500,000         2,500,000         2,500,000         2,500,000         2,500,000         2,500,000         2,500,000         2,500,000                                                                                                    |                                                |
| 明細追加時には予昇残の数重、金                                                            |                                                                                                    |                                                |
| <b>値がセットされますので必要に応じ</b>                                                    | 外壁工事 1 式 5000,000 2,100,000 0                                                                                                    |                                                |
|                                                                            | がいへき 1 式 3,000,000 3,0,0,000 2,100,000 0 ✓                                                                                                    |                                                |
| 、変更します。                                                                    |                                                                                                    |                                                |
|                                                                            | ▲工事見積 ▶仕入明細 追加 2 00000 10000 2 00000 2 000000                                                                                                    |                                                |
|                                                                            | *仕入実績は Net 明細を対象に生成します         2         がいこう         1         式         2,800,000         2,800,000         2,800,000         2,800,000         2,800,000         2,800,000         2,800,000         2,800,000         2,800,000         2,800,000         2,800,000         2,800,000         2,800,000         2,800,000         2,800,000         2,800,000         2,800,000         2,800,000         2,800,000         2,800,000         2,800,000         2,800,000         2,800,000         2,800,000         2,800,000         2,800,000         2,800,000         2,800,000         2,800,000         2,800,000         2,800,000         2,800,000         2,800,000         2,800,000         2,800,000         2,800,000         2,800,000         2,800,000         2,800,000         2,800,000         2,800,000         2,800,000         2,800,000         2,800,000         2,800,000         2,800,000         2,800,000         2,800,000         2,800,000         2,800,000         2,800,000         2,800,000         2,800,000         2,800,000         2,800,000         2,800,000         2,800,000         2,800,000         2,800,000         2,800,000         2,800,000         2,800,000         2,800,000         2,800,000         2,800,000         2,800,000         2,800,000         2,800,000         2,800,000         2,800,000         2,800,000 <td></td>                                                                                                    |                                                |
|                                                                            | *複数行をドラッグ&ドロップするには A L T         Image: Control of the state of the state o |                                                |
|                                                                            | Net工事見積を選択し仕入明細を追加<br>Net工事見積を選択し仕入明細を追加                                                                                                    |                                                |
|                                                                            |                                                                                                    |                                                |
|                                                                            | 消費税計 外税 📀 合計金額: 6,300,000 消費税: 630,000 値引額: 0 伝票総額: 6,930,000                                                                                                    |                                                |

業務

仕入

仕入先元帳

工事 見積・契約・請求

第4章-7

仕入先元帳 業務 什入先元帳を生成し表示・印刷します。工事を指定しその現場のみを、指定しなければすべての現場を対象にします。 工事 見積・契約・請求 仕入先は「コード」「検索キー」「仕入先名」の順に入力された**字句を含む検索**をします。 仕入 工事は「No」「検索キー」「工事名称」の順に入力された字句を含む検索をします。 仕入先元帳 仕入先元帳 esc 仕入先: daiken 大建株式会社 月末 com enter com P 大倉邸 新築工事 \*工事未指定はすべてを対象 Х 会社情報 工事:210001 牛成 印刷 詌 間 2021.05.08 ~ 2021.05.08 締日: 🔾 月末 🖳 仕入先締日 閉じる 仕入先 日付 伝区 No. 名称 規格 数量 単位 単価 仕入 支払 残高 備考 05/08 支払 210003 支払 1,000,000 明細ひながた -1.000.000 値引 -10,000 仕入 210001 きそ 式 3,500,000 3,500,000 1 工事 がいこう 士 1 2,800,000 2,800,000 消費税 630,000 5,930,000 生成された元帳を印刷 仕入 [5月計] 6,930,000 1,000,000 工事現場を指定、指定しない場合はすべて 仕入先元帳 仕入先元帳 esc アプリを終了 仕入先: daiken 大建株式会社 月末 com enter com P Х 工 事: 印刷 \*工事未指定はすべてを対象 牛成 期 間: 2021.01.01 ~ 2021.12.31 締日: 🔾 月末 🖳 仕入先締日 閉じる 名称 規格 日付 伝区 数量 単位 単価 仕入 残高 備考 No. 支払 [繰 越] 01/01 0 05/08 支払 210003 支払 1,000,000 -10.000 -1.000.000 大倉邸…築工事 値引 仕入 210001 きそ 3,500,000 3,500,000 式 1 1<del>万</del> がいこう 1 2.800.000 2.800.000 消費税 630.000 5.930.000 大倉邸…築工事 仕入 210002 基礎工事 1 式 100,000 100,000 6,040,000 市民会館 消費税 10.000 [5月計] 7.040.000 1.000.000 【期間合計】 7.040.000 1.000.000